Excel 32bit 版/64bit 版の GPIB サンプルプログラムでコンパイルエラーが発生した場合の対処方法

① ナショナルインスツルメンツ社製の GPIB ドライバーがインストールされていない場合

ナショナルインスツルメンツ社の GPIB ドライバーをインストールしてください。

- ② ナショナルインスツルメンツ社製の GPIB ドライバーがインストールされている場合
  - Alt + F11 キーを押してください。VBE(Visual Basic Editor)が起動します。
  - ツール > 参照設定 を選択してください。
  - 参照不可: VISA-COM5.12Type Library のチェックマークを外して OK を押してください。

| 戦気可能なライブラリ ファイ                                   | μ( <u>A</u> ):                        |     |      | OK       |
|--------------------------------------------------|---------------------------------------|-----|------|----------|
| ✔ Visual Basic For App<br>✔ Microsoft Excel 14.0 | olications<br>Object Library          | ^   |      | キャンセル    |
| OLE Automation Microsoft Office 14.0             | Object Library                        |     |      | + m/p)   |
| ✔ Microsoft Forms 2.0 /<br>✔ 参昭不可: VISA-COM      | Object Library<br>4.5.12 Type Library |     | +    | <u> </u> |
| AccessibilityOpIAdm                              | in 1.0 Type Library                   |     | 優先順位 | ヘルプ(日)   |
| Acrobat Access 3.0                               | Гуре Library                          |     |      | -        |
| Acrobat Distiller<br>Acrobat WebCapture          | 10 Type Library                       |     | +    |          |
| Acrobat WebCapture                               | IE Toolbar/Favorites 1.0 T            | 5   |      |          |
| ☐ AcroBrokerLib<br>☐ AcroIFHelper 1.0 Tvp        | e Library                             | ~   |      |          |
| <                                                | >                                     |     |      |          |
| AccessibilityCpIAdmin                            | 1.0 Type Library ———                  |     |      |          |
| 場所: C:¥Windows¥S                                 | ystem32¥AccessibilityCpL              | dII |      |          |
| ● 1月 1月 1月 1月 1月 1月 1月 1月 1月 1月 1月 1月 1月         |                                       |     |      |          |

- 再度、ツール > 参照設定 を選択してください。
- VISA-COM5.12Type Library にチェックマークを付けて OK を押してください。

| 参照可能なライブ<br>✔ Visual Basic                                                          | ラリファイル( <u>A</u> ):<br>For Applications                                                                               |             |           | ОК              |
|-------------------------------------------------------------------------------------|----------------------------------------------------------------------------------------------------|-------------|-----------|-----------------|
| Microsoft Ex                                                                        | cel 16.0 Object Library<br>tion                                                                                       | Â           |           | キャンセル           |
| ✓ Microsoft Of ✓ Microsoft Fo ✓ VISA-COM 5                                          | fice 16.0 Object Library<br>rms 2.0 Object Library<br>5.11 Type Library                                               |             | +         | 参照( <u>B</u> )  |
| Acrobat<br>Acrobat Acc<br>Acrobat Acc<br>Acrobat Dist<br>Acrobat Web<br>Acrobat Web | OplAdmin 1.0 Type Library<br>ess 3.0 Type Library<br>iller<br>Capture 1.0 Type Library<br>Capture IE Toolbar/Favorito | es 1.0 Ty   | 先順位<br>_★ | ヘルブ( <u>H</u> ) |
| AcroIFHelpe                                                                         | r 10 Type Library                                                                                                    | ~           |           |                 |
| <                                                                                   | - Iddamia 10 Tura Liburany                                                                                            | >           |           |                 |
| AccessibilityC<br>場所 C·¥\\\\\\                                                      | plAdmin 1.0 Type Library —<br>adows¥System32¥Accessib                                                                 | ilityCoLdII |           |                 |
|                                                                                     | idomatoya(cilio2+i)cccaalb                                                                                            | inty option |           |                 |